# Manual de Usuario

# **Representante Legal**

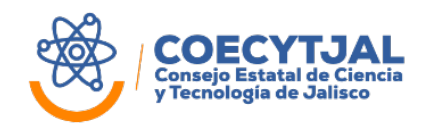

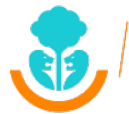

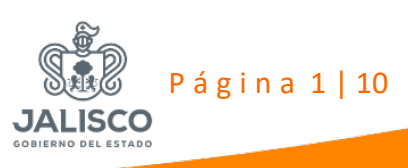

# 1. Objetivo

Proporcionar una **guía práctica** que describa los pasos a realizar para poder presentar una propuesta de proyecto en el nuevo **Sistema de Solicitudes de Apoyo** del Consejo Estatal de Ciencia y Tecnología de Jalisco (COECyTJAL).

#### 2. Indicaciones

Antes de crear un usuario es indispensable conocer el tipo de rol que desempeña dentro del proyecto que se quiere someter ante un Fondo o Programa de Apoyo de COECyTJAL.

# <u>Tipos de Roles:</u>

**Representante Legal.** -Es el beneficiario de los apoyos económicos otorgados por el COECyTJAL y ejecutor del proyecto apoyado. Pueden ser personas físicas o jurídicas (morales).

**Responsable Técnico**. - Es el responsable de la ejecución del proyecto y junto con el administrador, del uso de los recursos asignados al mismo.

**Responsable Administrativo.** - Es el responsable de llevar el control financiero del recurso otorgado por el COECyTJAL.

**Documentos anexos.** Los archivos deberán presentarse únicamente en formato PDF y deberán ser **legibles y visibles** con un tamaño máximo de 5MB. Los nombres de los archivos deben de estar relacionados al contenido de la documentación. Ejemplo: Carta compromiso "<<folio estatal>>\_Anexo B Red de Centros de Innovación 2019"

**Uso de navegador.** Se recomienda utilizar el navegador Mozilla Firefox o Google Chrome.

# 3. Proceso General

En el mismo se describirán a detalle cuales son los pasos a seguir para presentar su proyecto a través de este sistema.

# 3.1 Creación de Usuario

Es necesario que el **representante legal**, el **responsable técnico** y el **responsable administrativo** creen una cuenta dentro del sistema de COECyTJAL.

- Ingresar al sistema en el siguiente link
  <u>http://solicitudes.coecytjal.org.mx/Account/Login</u>
- Elegir el botón de Crear Cuenta.

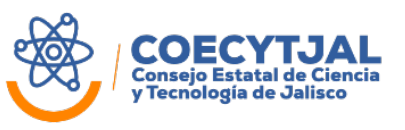

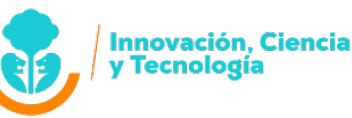

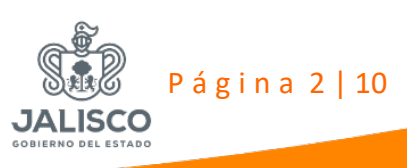

#### Imagen 1\_Plataforma

| Sistema de Beneficiarios<br>andrescecytjal@gmail.com                                                                  |  |
|----------------------------------------------------------------------------------------------------|--|
| Contraseña<br>Acoptar<br>Usuario o contraseña ina orregios<br>Crear Cuenta Recuperar Contras.                         |  |
| CDECY34L © 2015<br>DERECHOS RESERVADOS © 2015<br>DO INTAS DE PENACODO<br>Senecomienda usar el navegador Google Chrome |  |

Ingresar la información solicitada.

# Imagen 2\_Plataforma

| Sistema de<br>Beneficiario | s                    |                 |                     |                            | Empresas | Perfil |  |
|----------------------------|----------------------|-----------------|---------------------|----------------------------|----------|--------|--|
| Perfil<br>Nombre           | Apellido Paterno     |                 | Apellido M          | laterno                    |          |        |  |
| Nombre                     | Apellido Paterno     |                 | Apellido            | Materno                    |          |        |  |
| CURP                       | RFC                  | RFC Grado Esc   |                     | scolar / Especialidad Sexo |          |        |  |
| CURP                       | RFC                  |                 | -Grado de Estudios- | ¥                          | -Sexo-   |        |  |
| Email (usuario)            |                      |                 |                     |                            |          |        |  |
| alguien@ejemplo.com        |                      |                 |                     | Ingre                      | ocar la  |        |  |
| Contraseña                 | Confirmar Contraseña |                 |                     | ingre                      |          |        |  |
| Contraseña                 | Confirmar Contraseña |                 |                     | inforr                     | mación   |        |  |
| Domicilio                  |                      |                 |                     |                            |          |        |  |
| Calle                      | Número Exterior      | Número Interior | Código Po           | atàl                       |          |        |  |
| Calle                      | Número Exterior      | Número Interi   | or Código I         | Postal                     |          |        |  |

• Elegir el rol de la persona según la definición descrita anteriormente y conforme a la personalidad jurídica con la cual se quiera participar.

# Imagen 3\_Plataforma

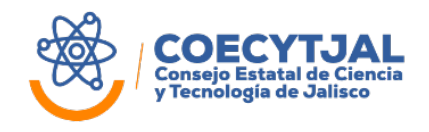

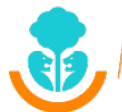

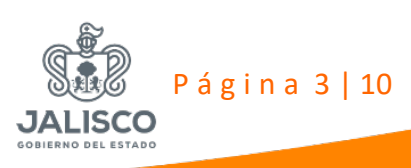

| DILABOOOSMNP20   | 3F45           |        | A                                        | ×        | Femening |  |
|------------------|----------------|--------|------------------------------------------|----------|----------|--|
|                  |                | Sele   | ccione el perfil con el que desea partic | sipal    |          |  |
|                  |                |        |                                          |          |          |  |
| adriana@pangeasu | istentable.com |        | Persona Moral                            |          |          |  |
| Contraseña       |                |        | Persona Fisica                           |          |          |  |
|                  |                |        |                                          |          |          |  |
| Domicilio        |                |        | Responsable Técnico/Admon.               |          |          |  |
| Cale             | _              |        |                                          |          |          |  |
| PEDRO SIMON LAP  | LACE           | 6517   | Número Inten                             | er 45070 |          |  |
|                  |                |        |                                          |          |          |  |
| ARBOLEDAS        |                | Zapopa | n                                        | •        |          |  |
| Contacto         |                |        |                                          |          |          |  |
|                  |                |        |                                          |          |          |  |
| 33               | 36320498       |        | 3333802464                               |          |          |  |
|                  |                |        |                                          |          |          |  |
| Registrary       |                |        |                                          |          |          |  |

• Para finalizar dar clic en registrar a la información.

El sistema le enviará un correo electrónico con la confirmación de su registro, así como lo más importante que es su código de usuario.

Código: DILAB76357 Cerrar sesión Sistema de Beneficiarios

NOTA: Es importante guardar el código de usuario que aparece del lado derecho superior de su pantalla para futuras solicitudes.

# 3.2 Creación y validación de empresa o institución

Es necesario que el Representante Legal al terminar de crear su usuario continúe en el sistema para crear el Perfil de la Empresa o Institución constituida como Persona Moral.

• Ingresar la información solicitada de la Empresa y dar clic en "guardar".

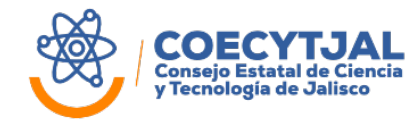

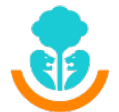

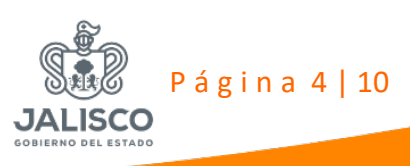

#### Imagen 4\_Plataforma

| < Mis Empresas                 |                      |                 |   |
|--------------------------------|----------------------|-----------------|---|
| Datos de Institución o Empresa |                      |                 |   |
| Razón Social                   |                      |                 |   |
| Razón Social                   |                      |                 |   |
| Nombre Comercial               |                      |                 |   |
| Nombre Comercial               |                      |                 |   |
| 250                            |                      |                 |   |
| REG                            |                      |                 |   |
|                                |                      |                 |   |
| Calle                          | Número Exterior      | Número Interior |   |
| Calle                          | Número Exterior      | Número Interior |   |
| Código Postal                  | Colonia              | Municipio       |   |
| Código Postal                  | Colonia              | (Municipio)     | • |
|                                |                      |                 |   |
| Tipo de Empresa                | Area de Conocimiento |                 |   |

• Para subir la documentación jurídica es necesario dar clic en los tres puntos que aparecen al lado del nombre de la empresa.

| A Mis Empresas        | Crear Empresa             | Ver Solicitudes Cre | ar Solicitud Camb | io de Representante |  |
|-----------------------|---------------------------|---------------------|-------------------|---------------------|--|
| MARIANO OTERO         |                           |                     |                   |                     |  |
| Mis Solicitudes de    | cambio de representante l | .egal               |                   |                     |  |
| No hay solicitudes qu | mostrar                   |                     |                   |                     |  |
|                       |                           |                     |                   |                     |  |
|                       |                           |                     |                   |                     |  |
|                       |                           |                     |                   |                     |  |
|                       |                           |                     |                   |                     |  |

• Subir la documentación descrita en los términos de referencia y que será validada por el área jurídica y darle clic a "Enviar a Validación".

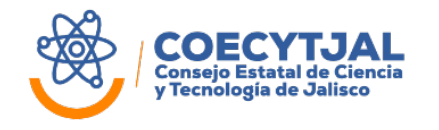

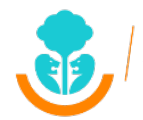

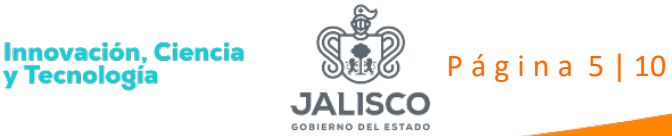

# Imagen 6\_Plataforma

| _ | Identificación Oficial del responsable legal (IEE o pasaporte)                  |      |                                                                                    |
|---|---------------------------------------------------------------------------------|------|------------------------------------------------------------------------------------|
| - |                                                                                 |      | Comprobante de domicilio a nombre del sujeto de apoyo (con antigüedad meno         |
| Ŋ | Adjuntar                                                                        | Ø    | Adjuntar                                                                           |
|   | Cédula completa del Registro Federal de Contribuyentes (RFC)                    |      | Fotografías de las oficinas (Panorámica de la fachada, Interior de las oficinas, E |
| Ŋ | Adjuntar                                                                        | Ø    | Adjuntar                                                                           |
|   | Acta Constitutiva y sus modificaciones con inscripción ante el Registro Público |      | Poder del Representante Legal, que cuente con poder general para actos de ad       |
| Ŵ | Adjuntar                                                                        | Ø    | Adjuntar                                                                           |
|   | Licencia Municipal Vigente a nombre del Sujeto de Apoyo                         |      | Decreto de Creación de la Institución o Dependencia (**Sólo en los casos en que    |
| Ŋ | Adjuntar                                                                        | Ø    | Adjuntar                                                                           |
|   | Clave Única de Inscripción al Registro de las Organizaciones de la Sociedad Ci  |      | Otro                                                                               |
| N | Adjuntar                                                                        | Ø    | Adjuntar                                                                           |
|   |                                                                                 | Adju | untar el documento y dar clic en                                                   |

# Imagen 7\_Plataforma

|   | Identificación Oficial del responsable legal (IFE o p | oasaporte).                  |   | Comprobante de domicilio a nombre del sujeto de a    | poyo (con antigüedad meno     |
|---|-------------------------------------------------------|------------------------------|---|------------------------------------------------------|-------------------------------|
| N | 2015-1 IFE Legal PROVEMUS                             | ×                            | Ø | 2015-1 IFE Legal PROVEMUS (                          | *                             |
|   | Cédula completa del Registro Federal de Contribu      | yentes (RFC).                |   | Licencia Municipal Vigente a nombre del Sujeto de A  | Ароуо                         |
| Ŋ | 2015-1 RFC PROVEMUS 308 <sup>1</sup>                  | ×                            | Ø | 2015-1 Comprobante domicilic                         | ×                             |
| Ŋ | 2015-1 Poder 3089.pdf                                 | aada, menor de las oncinas   | Ø | 2015-1 Decreto de creación 30                        | aon ante el Registro Publico  |
| 1 | 2015-1 Poder 3089.pdf                                 | · · · · ·                    | Ø | 2015-1 Decreto de creación 30                        | *                             |
|   | Poder del Representante Legal, que cuente con po      | oder general para actos de a |   | Escritura Constitutiva ó Decreto de Creación de la l | nstitución creación con inscr |
| Ŋ | 2015-1 Poder 3089.pdf                                 | ×                            | Ø | 2015-1 Comprobante domicilic                         | ×                             |
|   | Clave Única de Inscripción al Registro de las Orga    | nizaciones de la Sociedad Ci |   |                                                      |                               |
| M | 2015-1 IFE Tecnico PROVEML                            | ×                            |   |                                                      |                               |

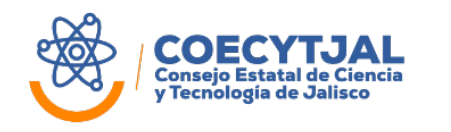

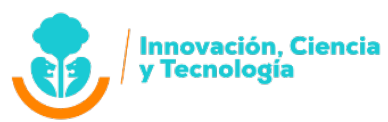

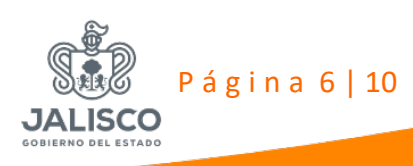

Una vez que envie la información a validación, el sistema no le permitirá realizar ningún cambio.

El proceso de validación contará con los siguientes pasos:

- 1. Una vez enviada la documentación a través del sistema, se revisará la misma, se procederá el cotejo de la documentación original.
- 2. **Previa cita notificada por correo electrónico por el COECyTJAL**, deberá de acudir a la reunión en la hora programada a las instalaciones del Organismo ubicadas en la calle López Cotilla 1505, Torre SEDECO planta baja, colonia americana, C.P. 44140 en Guadalajara, con el total de documentos originales que deberán de ser los mismos que se subieron al sistema de solicitudes.
- 3. En caso de existir observaciones durante la validación de la documentación exhibida en original, se les harán llegar por medio del sistema un correo electrónico solicitando se solventen el total de ellas. Se comenzará de nuevo el proceso desde el punto 1.
- Una vez que la validación ha sido aprobada, recibirá un correo electrónico con la confirmación de su solicitud y en ese momento podrá acceder a ingresar sus solicitudes de apoyo.

# 3.2 Creación de nueva Solicitud

En la página de inicio del Sistema de Solicitudes daremos clic en el ícono "Crear

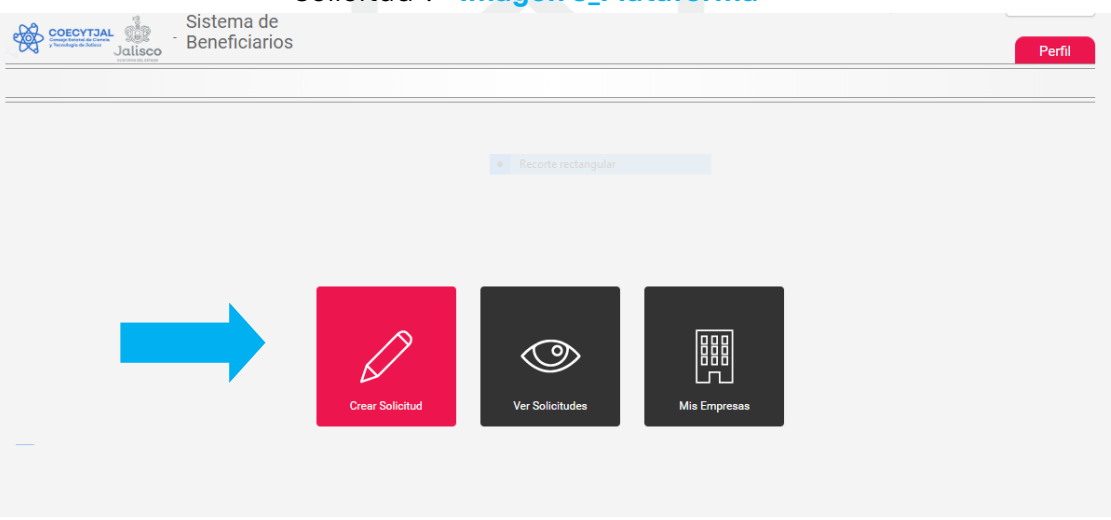

Solicitud". Imagen 8\_Plataforma

 A continuación, tenemos que seleccionar la Convocatoria y la Modalidad de Apoyo.

# Imagen 9\_Plataforma

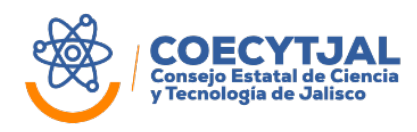

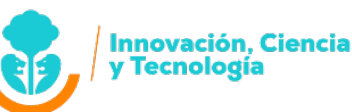

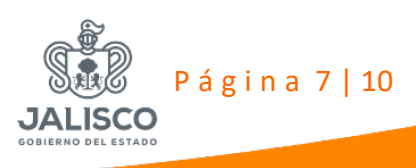

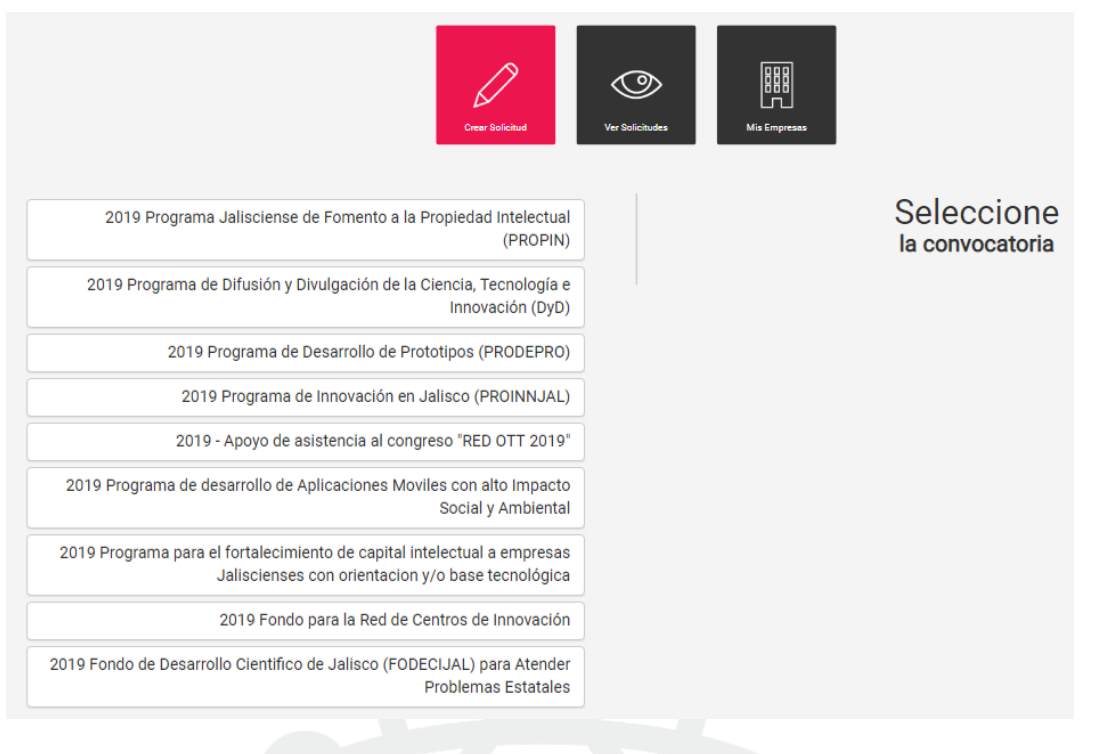

# Imagen 10\_Plataforma

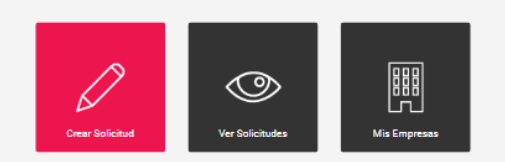

#### 2019 Fondo para la Red de Centros de Innovación

> Modalidad A)Red estatal de centros de innovación y emprendimiento

#### PROSOFT 2019 - 2

Fechas de la convocatoria 30/07/2019 > 30/08/2019

Demanda 2019 Fondo para la Red de Centros de Innovación Presupuesto 33942000 Dirigido Moral TipoDeBeneficio Recurso Económico Fondo Perdido TiempoDeRespuesta días

A continuación, se desplegará una nueva ventana que tendrán que completar, solamente el Título del Proyecto y seleccionar la empresa. (En algunos casos aplicará también el folio adicional).

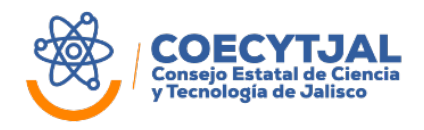

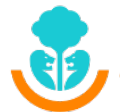

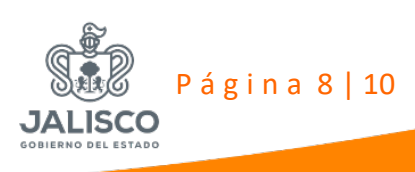

#### Imagen 11\_Plataforma

| Crear Solicitud 🧷 Datos Generales               |                 |  |  |
|-------------------------------------------------|-----------------|--|--|
| Datos Generales                                 |                 |  |  |
| Folio Estatal                                   | Folio Adicional |  |  |
| 7726                                            | Folio Adicional |  |  |
| Convocatoria                                    |                 |  |  |
| 2019 Fondo para la Red de Centros de Innovación |                 |  |  |
| Título                                          |                 |  |  |
| Título                                          |                 |  |  |
| Datos del Solicitante                           |                 |  |  |
| Nombre de la empresa                            | RFC             |  |  |
| SELECCIONA TU EMPRESA                           | RFC             |  |  |
|                                                 |                 |  |  |

• En la misma ventana, pero en el apartado denominado "Representantes", se deberá de anotar el código del Responsable Administrativo y Responsable Técnico. Una vez anotado se deberá de dar clic en el ícono de "buscar".

# Imagen 12\_Plataforma

| Calle                 | Colonia                    | Número Ext. N                       | lúmero Int. | Código Postal |
|-----------------------|----------------------------|-------------------------------------|-------------|---------------|
| Calle                 | Colonia                    | Número Ext.                         | Número Int. | Código Postal |
| Representantes        |                            |                                     |             |               |
| Código                | Nombre Rpte. Legal         | mbre Rpte. Legal Correo Rpte. Legal |             | . Legal       |
| T0DM746357            | Manuel De La Torre Dávalos | manuel.torredavalos@gmail.co        | om 373734   | 0366          |
| Código Rpte. Admtvo.  | Nombre Rpte. Admtvo.       | Correo Rpte. Admtvo.                | Tel. Repte  | . Admtvo.     |
| Código Rpte. Admtvo   | Nombre Rpte. Admtvo.       | Correo Rpte. Admtvo.                | Tel. Rep    | te. Admtvo.   |
| Código Rpte. Tecnico  | Nombre Rpte. Tecnico       | Correo Rpte. Tecnico                | Tel. Repte  | . Tecnico     |
| Código Rpte. Tecnico  | Nombre Rpte. Tecnico       | Correo Rpte. Tecnico                | Tel. Rep    | te. Tecnico   |
| Información Adicional |                            |                                     |             |               |
| Resumen del Proyecto  |                            |                                     |             |               |
| Resumen del Proyecto  |                            |                                     |             |               |
|                       |                            |                                     |             | a.            |
| Antoondonton          |                            |                                     |             |               |
| Antecedentes          |                            |                                     |             |               |

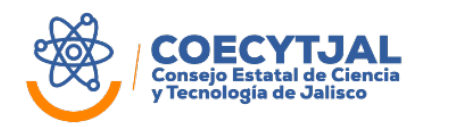

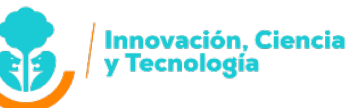

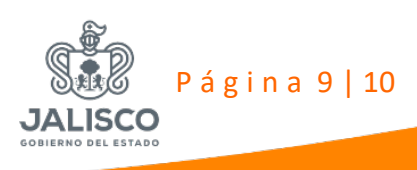

| Descripcion de la problematica. |  |
|---------------------------------|--|
|                                 |  |
| Planteamiente de la Propuesta   |  |
| Planteumeento de la Propuenta   |  |
|                                 |  |
| Justificación                   |  |
| Austifiziaciós                  |  |
|                                 |  |
| impacto del proyecto            |  |
| -SELECCIONE-                    |  |
| Resultados Esperados            |  |
| Resultados Esperados            |  |
|                                 |  |
|                                 |  |
| Cuarder                         |  |

 Se desplegará una ventana donde quedará anotado el nombre del proyecto, y a su vez este mismo proyecto lo podrá visualizar el Responsable Administrativo, de igual manera ya podrá el Responsable Técnico completar la demás información del proyecto.

| Solicitudes<br>XX Congreso anual | *** | 0, |  |  |
|----------------------------------|-----|----|--|--|
|                                  |     |    |  |  |
|                                  |     |    |  |  |
|                                  |     |    |  |  |
|                                  |     |    |  |  |
|                                  |     |    |  |  |
|                                  |     |    |  |  |
|                                  |     |    |  |  |

#### Para mayor información recurrir a:

Consejo Estatal de Ciencia y Tecnología de Jalisco (COECyTJAL) http://www.coecytjal.org.mx Edificio MIND, Piso 4 local J Av. Faro 2350, Colonia Verde Valle C.P. 44550, Guadalajara, Jalisco, México Tel. +52 33 3678 2000 ext. 52303

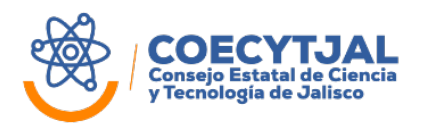

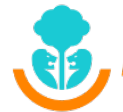

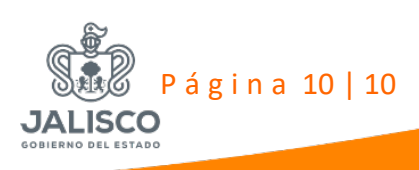